## Access Provider's Clinic Schedule Option 1

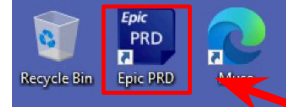

Echonet -

Non-Produ... Mariborough My info Page

OVATIO

Innovation

Microsoft

7

Printers

Epic

Epic

Production

Epic Training

MEB

Epic

Downti...

Epic

7

Epic PLY

**, "** 

ServiceNow

Workday

Epic SRO

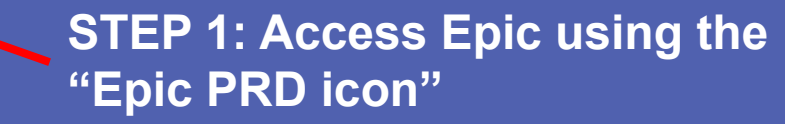

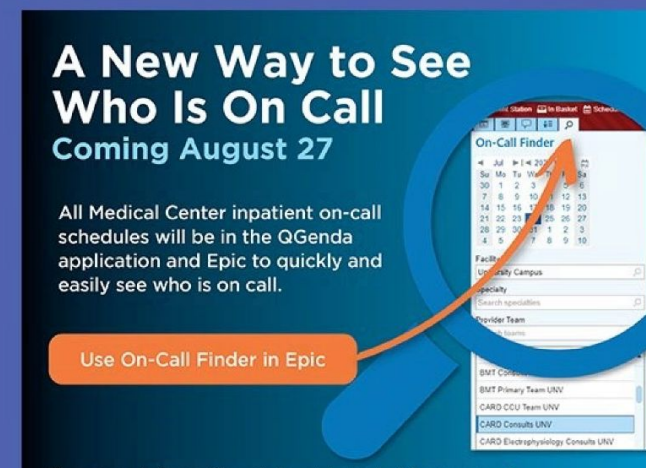

For more information, jobs aids and videos, search "Clinical Contact & Communication" on the Hub.

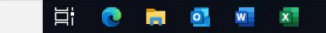

ヘ 🖫 🕼 12:47 PM 🛛 💭

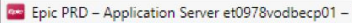

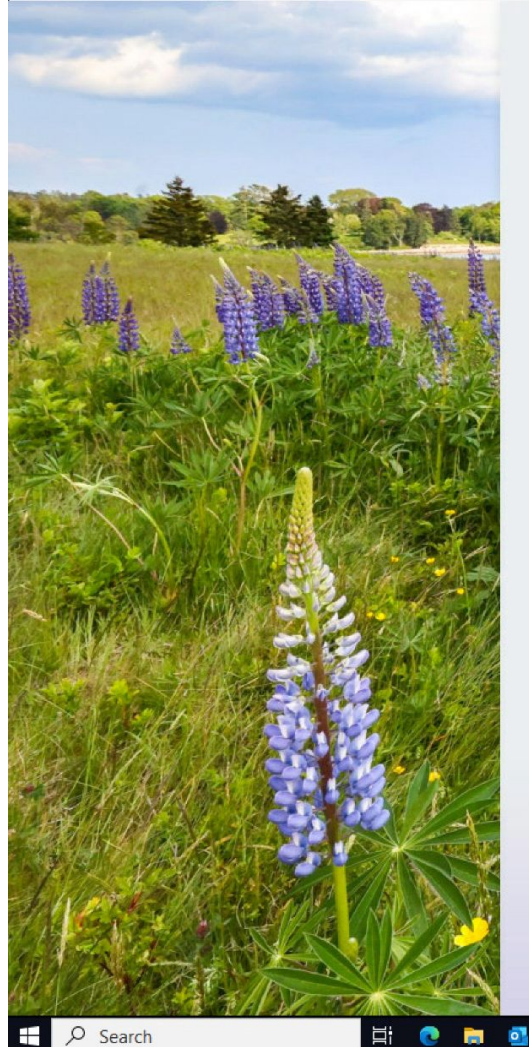

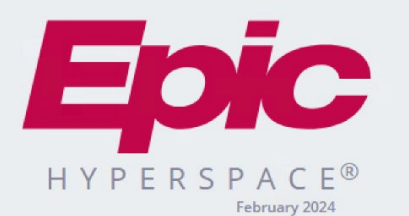

Department: UNV OTOLARYNGOLOGY

w x

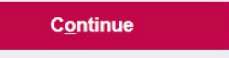

Last login Sat Aug 10, 2024 3:37 AM EDT.

Cancel

<image>

## STEP 2: Set your department to "UNV OTOLARYNGOLOGY"

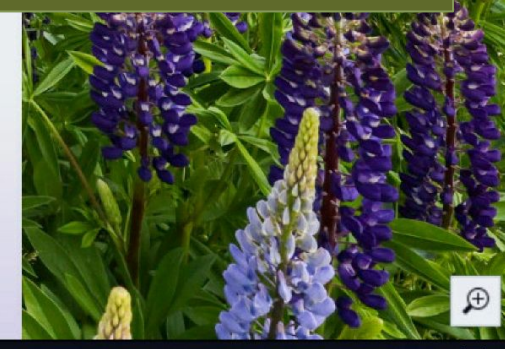

∧ "□ \$\circ) 4:45 AM □

0 X

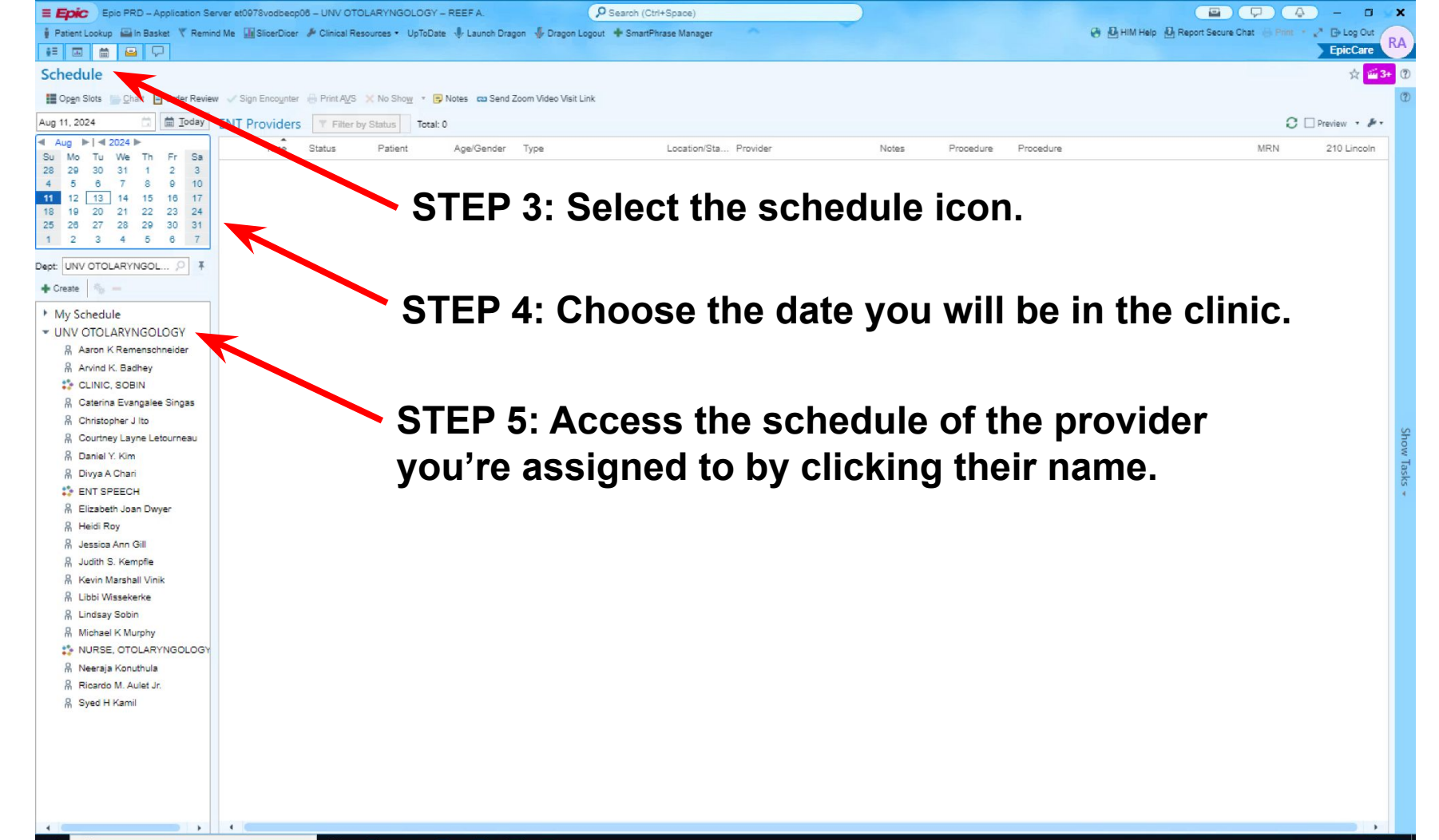

브